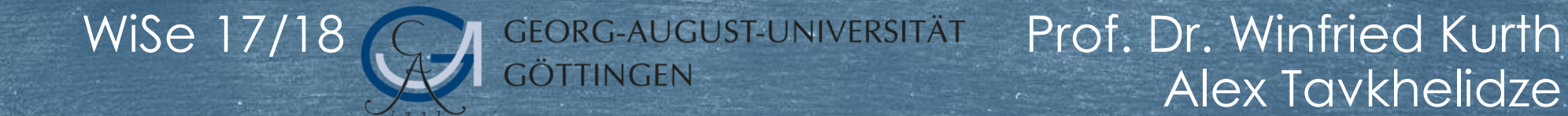

# Praktikum Computergrafik Folien für Extras

Übung 1: grafische Primitive

<u>Fenstereinstellungen</u>

**Exportieren in Eclipse** 

# Grafische Primitive in OpenGL

Mit einfachen <u>Bausteinen</u> erstellt man (hoch)komplexe Strukturen

Die <u>Bausteine</u> nennt man Primitive in OpenGL

Originalquelle der Animation: https://upload.wikimedia.org/wikipedia/commons/b/b7/Beetle.gif

# Koordinatensystem in OpenGL

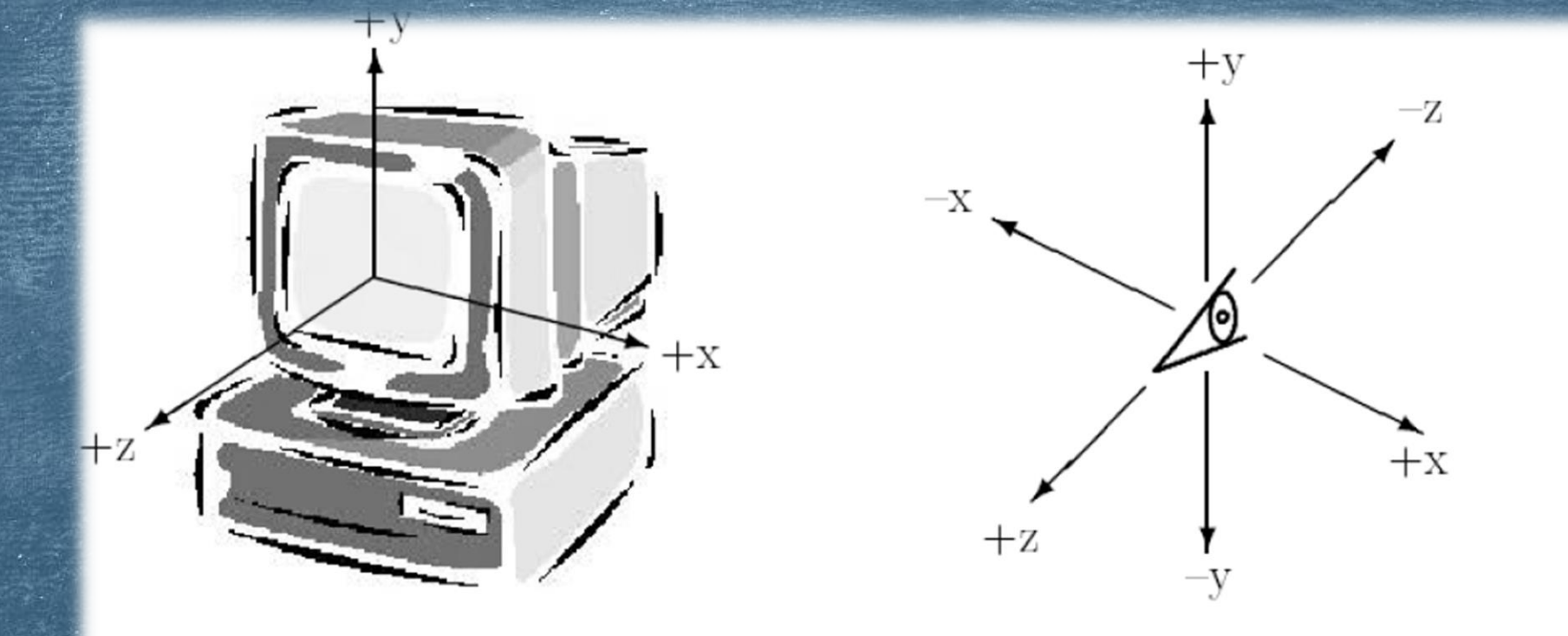

Bestimmung eines 3D-Knotens (Punktes) erfolgt durch den Befehl glVertex3f(float x, float y, float z)

#### Liniensegmente

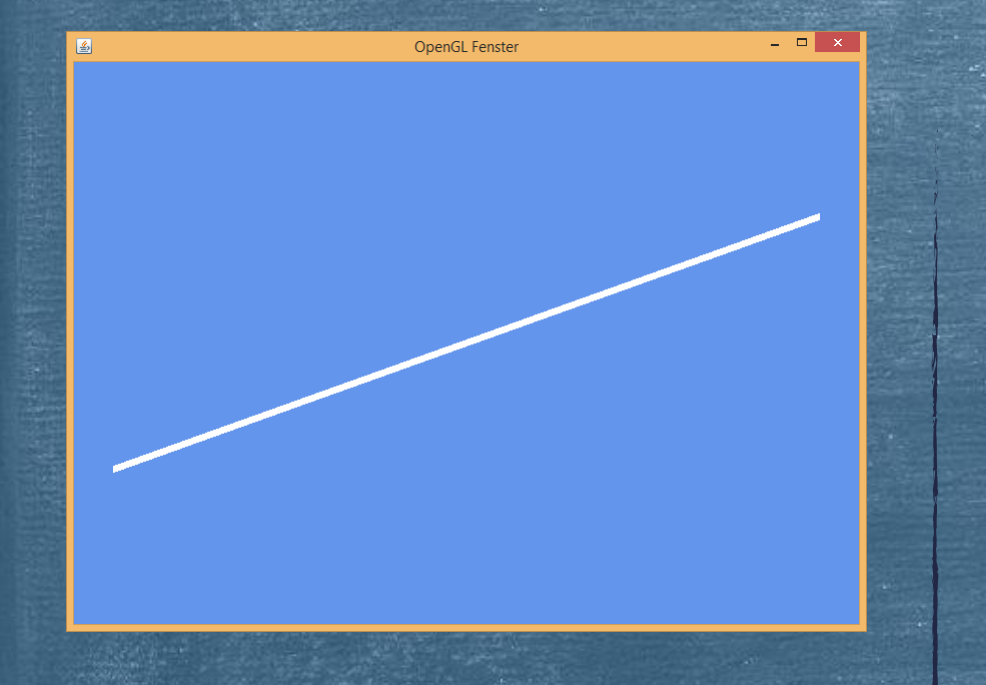

Der Parameter GL2.GL\_LINES wandelt zwei Knoten (Vertices) in ihre Verbindungstrecke um

Die Linienbreite setzt man mit der Methode glLineWidth(float width) @Override
public void display(GLAutoDrawable drawable) {
 // TODO Auto-generated method stub

GL2 gl = drawable.getGL().getGL2();
gl.glClear(GL2.GL\_COLOR\_BUFFER\_BIT | GL2.GL\_DEPTH\_BUFFER\_BIT);

final float w = 7.0f;

gl.glLineWidth(w);

gl.glBegin(GL2.GL LINES);

gl.glVertex3f(-0.9f, -0.45f, 0.0f); gl.glVertex3f( 0.9f, 0.45f, 0.0f);

gl.glEnd();

## Linienzüge

OpenGL Fenster

\_ 🗆 🗙

Der Parameter GL2.GL\_LINE\_STRIP interpretiert die Liste der Vertices als Endpunkte eines Linienzuges

@Override

public void display(GLAutoDrawable drawable) {
 // TODO Auto-generated method stub

GL2 gl = drawable.getGL().getGL2();
gl.glClear(GL2.GL COLOR BUFFER BIT | GL2.GL DEPTH BUFFER BIT);

5

gl.glBegin(GL2.GL LINE STRIP);

gl.glVertex3f(-0.8f,-0.8f, 0.0f); gl.glVertex3f(-0.1f,-0.5f, 0.0f); gl.glVertex3f( 0.0f, 0.0f, 0.0f); gl.glVertex3f(0.5f, 0.5f, 0.0f); gl.glVertex3f(0.5f, 1.0f, 0.0f);

gl.glEnd();

## geschlossene Linienzüge

\_ 🗆 🗙

Der Parameter GL2.GL\_LINE\_LOOP bildet aus der Liste der Vertices einen geschlossenen Linienzug

**OpenGL** Fenster

@Override
public void display(GLAutoDrawable drawable) {
 // TODO Auto-generated method stub

GL2 gl = drawable.getGL().getGL2();
gl.glClear(GL2.GL COLOR BUFFER BIT | GL2.GL DEPTH BUFFER BIT);

gl.glBegin(GL2.GL\_LINE\_LOOP);

gl.glVertex3f(-0.5f,-0.5f, 0.0f); gl.glVertex3f( 0.55f, 0.25f, 0.0f); gl.glVertex3f( 0.5f, 0.9f, 0.0f);

gl.glEnd();

#### Dreiecke

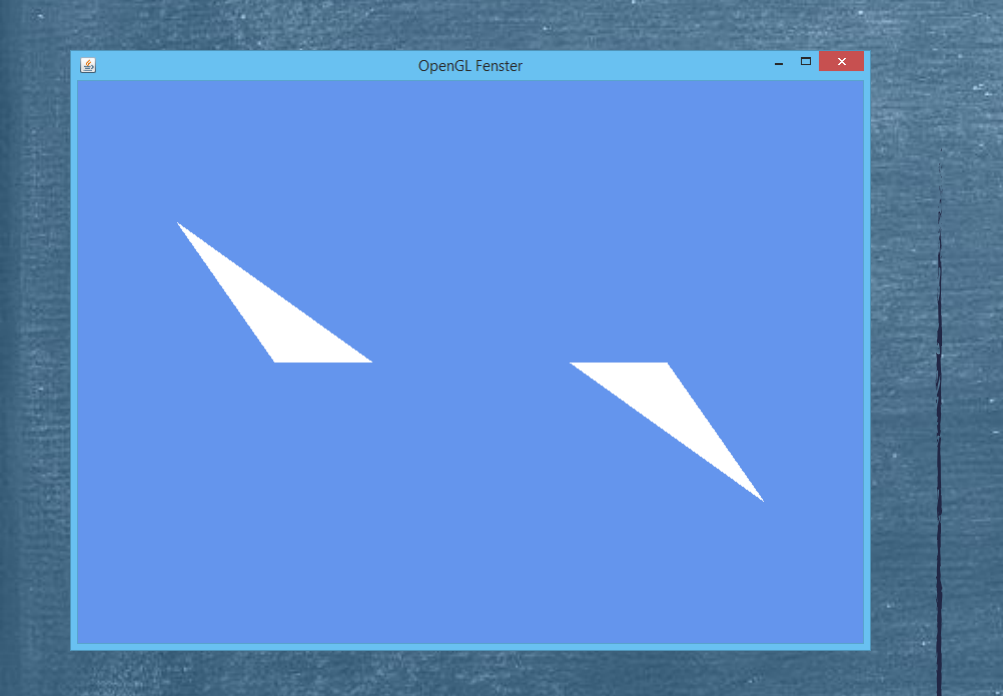

Der Parameter GL2.GL\_TRIANGLES fasst die Dreier von Punkten als Dreiecke zusammen

@Override

public void display(GLAutoDrawable drawable) {
 // TODO Auto-generated method stub

GL2 gl = drawable.getGL().getGL2();
gl.glClear(GL2.GL COLOR BUFFER BIT | GL2.GL DEPTH BUFFER BIT);

gl.glBegin(GL2.GL TRIANGLES);

gl.glVertex3f(0.50f, 0.0f, 0.0f); gl.glVertex3f(0.75f, -0.50f, 0.0f); gl.glVertex3f(0.25f, 0.0f, 0.0f);

gl.glVertex3f(-0.50f, 0.0f, 0.0f); gl.glVertex3f(-0.75f, 0.50f, 0.0f); gl.glVertex3f(-0.25f, 0.0f, 0.0f);

gl.glEnd();

## Dreiecksstreifen (1)

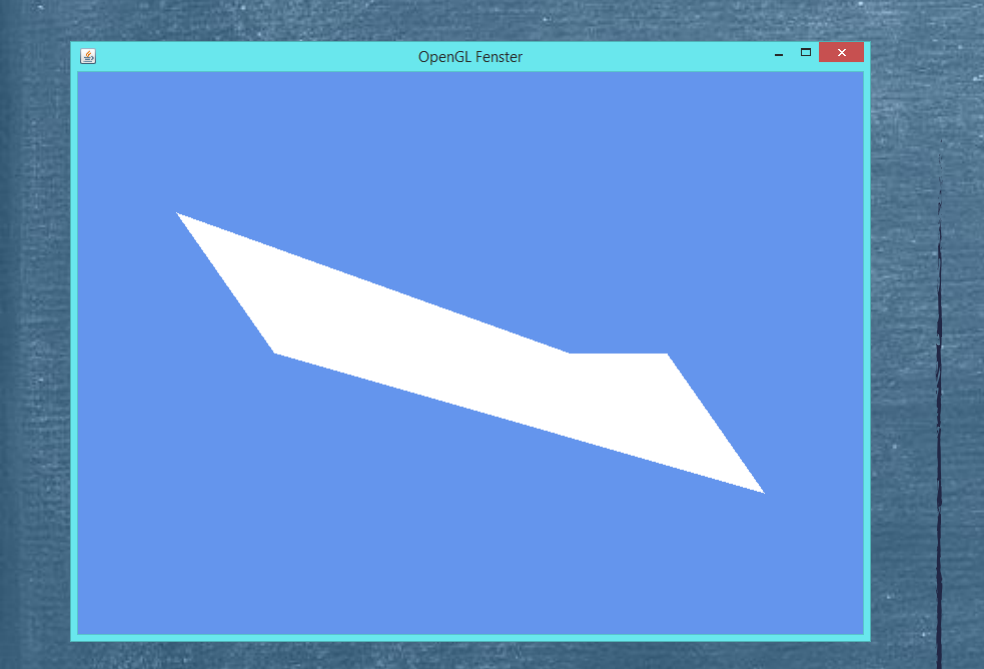

Der Parameter GL2.GL\_TRIANGLE\_STRIP interpretiert die Liste der Vertices als Gruppe verbundener Dreiecke @Override

public void display(GLAutoDrawable drawable) {
 // TODO Auto-generated method stub

GL2 gl = drawable.getGL().getGL2();
gl.glClear(GL2.GL COLOR BUFFER BIT | GL2.GL DEPTH BUFFER BIT);

8

gl.glBegin(GL2.GL TRIANGLE STRIP);

gl.glVertex3f( 0.50f, 0.0f, 0.0f); gl.glVertex3f( 0.75f,-0.5f, 0.0f); gl.glVertex3f( 0.25f, 0.0f, 0.0f);

gl.glVertex3f(-0.50f, 0.0f, 0.0f); gl.glVertex3f(-0.75f, 0.5f, 0.0f); gl.glVertex3f(-0.25f, 0.0f, 0.0f);

gl.glEnd();;

## Dreiecksstreifen (2)

\_ 🗆 🗙

Welches Bauverfahren des Parameters GL2.GL\_TRIANGLE\_STRIP ergibt sich aus dem Vergleich beider Dreicksstreifen?

OpenGL Fenster

@Override
public void display(GLAutoDrawable drawable) {
 // TODO Auto-generated method stub

GL2 gl = drawable.getGL().getGL2();
gl.glClear(GL2.GL\_COLOR\_BUFFER\_BIT | GL2.GL\_DEPTH\_BUFFER\_BIT);

gl.glBegin(GL2.GL TRIANGLE STRIP);

gl.glVertex3f( 0.1f, 0.2f, 0.0f); gl.glVertex3f( 0.1f, 0.5f, 0.0f); gl.glVertex3f( 0.5f, 0.5f, 0.0f); gl.glVertex3f( 0.5f, 0.2f, 0.0f);

gl.glEnd();;

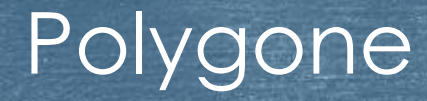

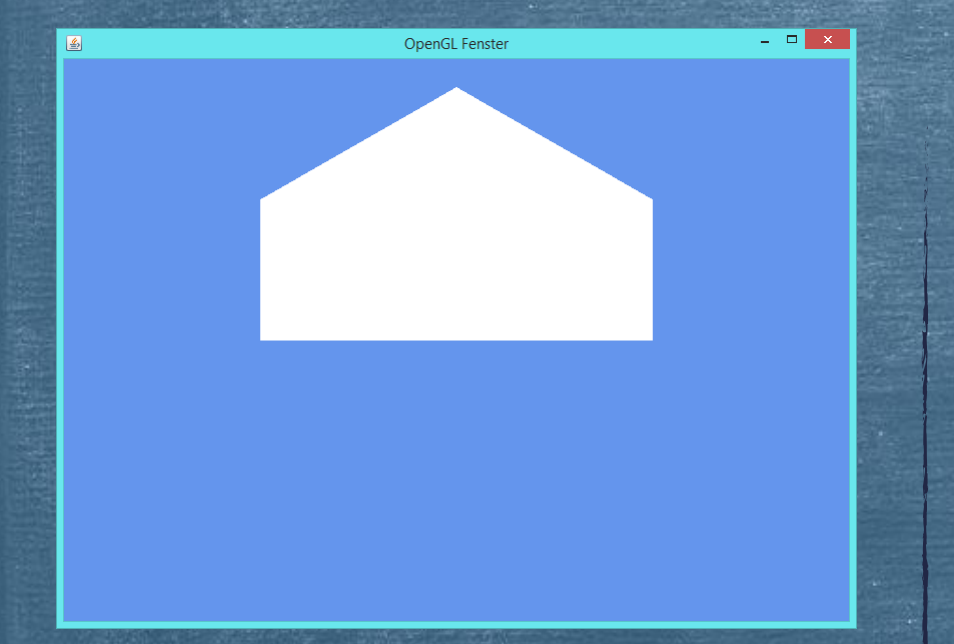

Der Parameter GL2.GL\_POLYGON nutzt die Liste der Knoten als Spitze eines Polygons

@Override
public void display(GLAutoDrawable drawable) {
 // TODO Auto-generated method stub

GL2 gl = drawable.getGL().getGL2();
gl.glClear(GL2.GL\_COLOR\_BUFFER\_BIT | GL2.GL\_DEPTH\_BUFFER\_BIT);

gl.glBegin(GL2.GL\_POLYGON);

gl.glVertex3f(-0.5f, 0.0f, 0.0f); gl.glVertex3f( 0.5f, 0.0f, 0.0f); gl.glVertex3f( 0.5f, 0.5f, 0.0f); gl.glVertex3f( 0.0f, 0.90f, 0.0f); gl.glVertex3f(-0.5f, 0.5f, 0.0f);

gl.glEnd();

#### einfachste Zusammensetzung von Bausteinen

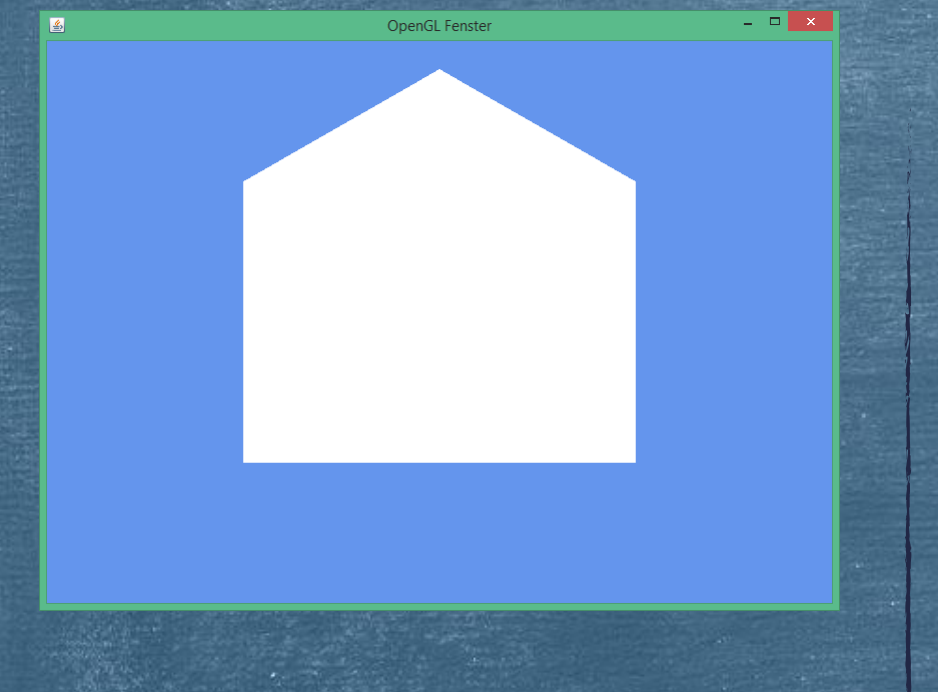

Erfolgt durch die nacheinanderfolgende Verwendung der gl.glBegin ... gl.glEnd Code-Ausschnitte @Override

public void display(GLAutoDrawable drawable) {
 // TODO Auto-generated method stub

GL2 gl = drawable.getGL().getGL2(); gl.glClear(GL2.GL\_COLOR\_BUFFER\_BIT | GL2.GL\_DEPTH\_BUFFER\_BIT);

11

gl.glBegin(GL2.GL\_POLYGON);

gl.glVertex3f(-0.5f, 0.0f, 0.0f); gl.glVertex3f( 0.5f, 0.0f, 0.0f); gl.glVertex3f( 0.5f, 0.5f, 0.0f); gl.glVertex3f( 0.0f, 0.9f, 0.0f); gl.glVertex3f(-0.5f, 0.5f, 0.0f);

gl.glEnd();

gl.glBegin(GL2.GL\_POLYGON);

gl.glVertex3f(-0.5f, -0.5f, 0.0f); gl.glVertex3f(-0.5f, 0.0f, 0.0f); gl.glVertex3f( 0.5f, 0.0f, 0.0f); gl.glVertex3f( 0.5f, -0.5f, 0.0f);

gl.glEnd();

#### Weitere Grafik-Primitive

BefehlBeschreibungGL\_POINTSZeichnet jeweils einen PunktGL\_QUADSZeichnet mehrere 4-Ecke (aus jeweils 4 Vertices)GL\_QUAD\_STRIPZeichnet einen Streifen von 4-EckenGL\_TRIANGLE\_FANZeichnet eine Serie von 3-Ecken, die sich einen<br/>Mittelpunkt teilen: zB v0,v1,v2, dann v0,v2,v3, dann<br/>v0,v3,v4, usw.

#### Fenstereinstellungen Farbe

\_ 🗆 🗙 Die Farbtabelle mit der von 0 bis 1

verlaufenden RGB-Werten ist beispielsweise unter diesem Link abrufbar:

http://prideout.net/archive/colors.php#Chart

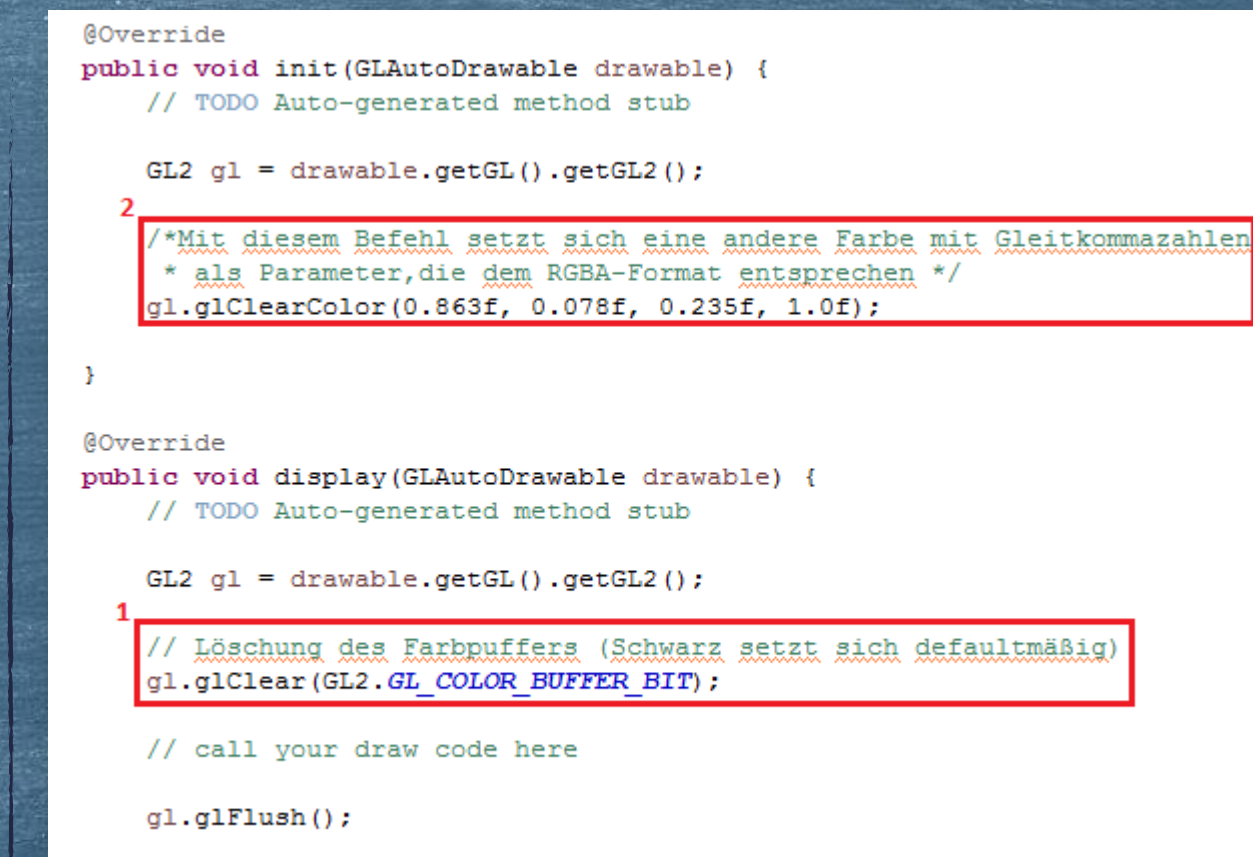

13

#### Exportieren von Java-Projekten in Eclipse Schritt 1 von 4

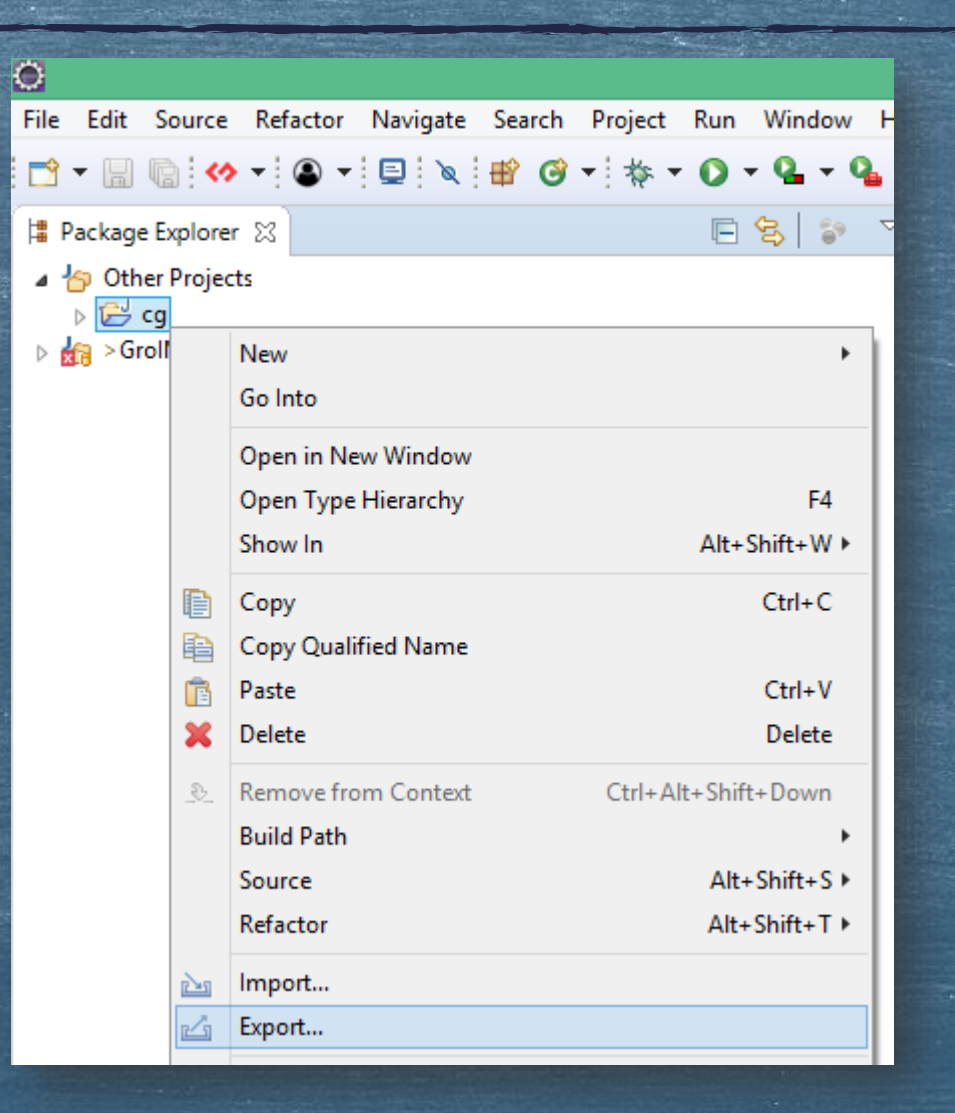

# Exportieren von Java-Projekten in Eclipse Schritt 2 von 4

| ۲           | Export -                                            | □ ×   |
|-------------|-----------------------------------------------------|-------|
| Select      |                                                     | X     |
| Export reso | ources to an archive file on the local file system. | 29    |
| Select an e | export wizard:                                      |       |
| archive     |                                                     | R     |
| ⊿ 🧀 G       | ieneral<br>D Archive File                           |       |
|             |                                                     |       |
|             |                                                     |       |
|             |                                                     |       |
|             |                                                     |       |
|             |                                                     |       |
|             |                                                     |       |
| ?           | < Back Next > Finish C                              | ancel |

#### Exportieren von Java-Projekten in Eclipse Schritt 3 von 4

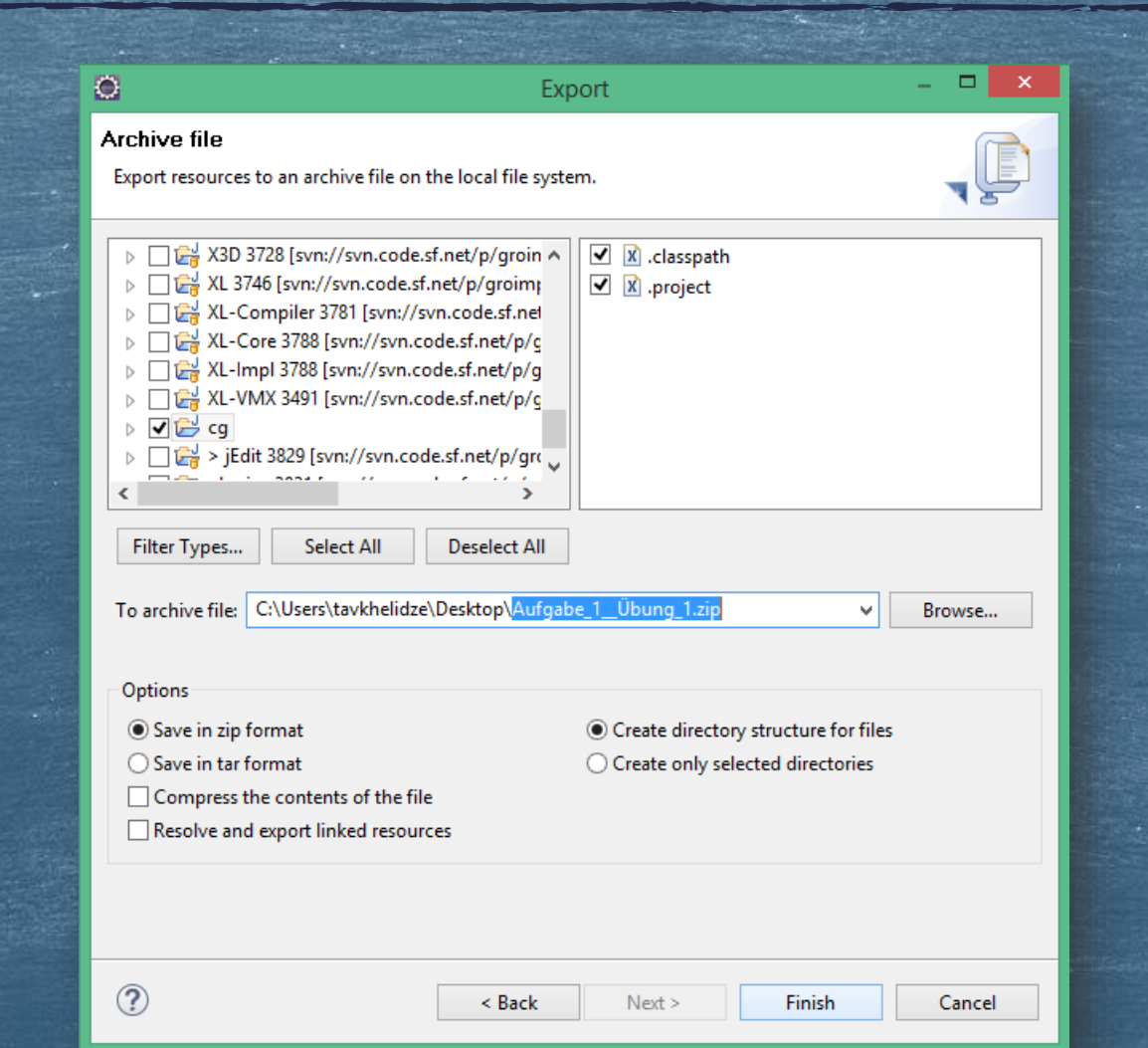

16

#### Exportieren von Java-Projekten in Eclipse Schritt 4 von 4

Aufgabe 1\_Übung 1 zip

> Typ: ZIP-komprimierter Ordner Größe: 7,29 KB Änderungsdatum: 09.11.2017 10:18

#### 🕂 ၉ 🕑 🧱 🖉 🗷 📲